# **Securing Windows Remote Desktop Access**

Usually setting up a basic RDP connection is sufficient enough for most intents and purposes but let's say that we require additional security. Then please allow me to demonstrate how to become proficient at elevating security when allowing Remote Desktop Access.

STEP 1:

First things first - we do need to enable RDP so run sysdm.cpl and click on the Remote tab. Then click on the "Allow remote connections to this computer" radio button and check the "Allow connections only from computers running Remote Desktop with Network Level Authentication." checkbox. Now select the users that will have access to your computer by clicking Add... When you're done lets go to step 2.

NOTE: By checking the latter you effectively and actively engage suppression of potential Man in the Middle attacks so let's count this one as a first step towards enhanced protection. Also, you might get a warning about Power Options when you enable Remote Desktop so please follow the link provided in the dialog box and configure the Power Plan of your computer as advised by the warning.

| Computer Name       Hardware       Advanced       System Protection       Remote         Remote       Allow Remote Assistance connections to this computer       What happens when I enable Remote Assistance?       Advanced.         What happens when I enable Remote Assistance?       Advanced.       Advanced.         Remote Desktop       Choose an option, and then specify who can connect.       Don't allow remote connections to this computer         Image: Allow remote connections to this computer       Allow remote connections to this computer |  |
|----------------------------------------------------------------------------------------------------|--|
| Remote Assistance         ✓ Allow Remote Assistance connections to this computer         What happens when I enable Remote Assistance?         Advanced.         Remote Desktop         Choose an option, and then specify who can connect.         ○ Don't allow remote connections to this computer         ● Allow remote connections to this computer                                                                                                    |  |
| <ul> <li>Allow Remote Assistance connections to this computer</li> <li>What happens when I enable Remote Assistance?</li> <li>Advanced.</li> <li>Advanced.</li> <li>Choose an option, and then specify who can connect.</li> <li>Don't allow remote connections to this computer</li> <li>Allow remote connections to this computer</li> </ul>                                                                                                    |  |
| What happens when I enable Remote Assistance?         Advanced.         Remote Desktop         Choose an option, and then specify who can connect.         Don't allow remote connections to this computer         Allow remote connections to this computer                                                                                                    |  |
| Advanced.<br>Remote Desktop<br>Choose an option, and then specify who can connect.<br><u>D</u> on't allow remote connections to this computer<br>Allow remote connections to this computer                                                                                                    |  |
| Remote Desktop<br>Choose an option, and then specify who can connect.<br>O Don't allow remote connections to this computer<br>Allow remote connections to this computer                                                                                                    |  |
| Choose an option, and then specify who can connect.                                                                                                    |  |
| <ul> <li><u>D</u>on't allow remote connections to this computer</li> <li>Allow remote connections to this computer</li> </ul>                                                                                                    |  |
| Allow remote connections to this computer                                                                                                    |  |
| 9                                                                                                    |  |
| <ul> <li>Allow connections only from computers running Remote<br/>Desktop with <u>N</u>etwork Level Authentication (recommended)</li> </ul>                                                                                                    |  |
| Help me choose Select Users                                                                                                    |  |
|                                                                                                    |  |

## STEP 2:

When we're done handpicking all the folks we want to have access, let's eliminate all of the 'unwanted elements'. First of - we'll have to eliminate default user groups through Local Security Policy so lets run secpol.msc and configure the following: Security Settings  $\rightarrow$  Local Policies  $\rightarrow$  User

Rights Assignment and double click on "Allow log on through Remote Desktop Services" policy from the list to the right.

| 3                                                                                                    | Local Security Policy                                                                                                    |                                                                                                    | × |
|----------------------------------------------------------------------------------------------------|----------------------------------------------------------------------------------------------------|----------------------------------------------------------------------------------------------------|---|
| <u>F</u> ile <u>A</u> ction <u>V</u> iew <u>H</u> elp                                                                                                    |                                                                                                    |                                                                                                    |   |
| 🗢 🏟 🖄 📰 🗶 🗐 📑                                                                                                    |                                                                                                    |                                                                                                    |   |
| Security Settings<br>Account Policies<br>Local Policies<br>Multi Policy<br>Security Options<br>Windows Firewall with Advanced Security                                                                           | Policy<br>Access Credential Manager as a trusted caller<br>Access this computer from the network<br>Access this computer from the network<br>Access the network<br>Access this computer from the network<br>Access the network<br>Access the neccess the network<br>Access the network<br>Acce | Security Setting<br>Everyone, Administrators<br>LOCAL SERVICE, NETWO                                                                           | ^ |
| Network List Manager Policies                                                                                                    | 📓 Allow log on locally                                                                                                    | Guest, Administrators, Us                                                                                                    |   |
| <ul> <li>Public Key Policies</li> <li>Software Restriction Policies</li> <li>Application Control Policies</li> <li>IP Security Policies on Local Compute</li> <li>Advanced Audit Policy Configuration</li> </ul> | <ul> <li>Allow log on through kendle besktop services</li> <li>Back up files and directories</li> <li>Bypass traverse checking</li> <li>Change the system time</li> <li>Change the time zone</li> <li>Create a pagefile</li> <li>Create a token object</li> <li>Create global objects</li> </ul>                                                                                                    | Administrators, Remote<br>Administrators, Backup<br>Everyone, LOCAL SERVIC<br>LOCAL SERVICE, Admini<br>LOCAL SERVICE, Admini<br>Administrators |   |
|                                                                                                    | <ul> <li>Create permanent shared objects</li> <li>Create symbolic links</li> <li>Debug programs</li> <li>Deny log on as a batch job</li> <li>Deny log on as a service</li> <li>Deny log on locally</li> <li>Deny log on through Remote Desktop Services</li> </ul>                                                                                                    | Administrators,NT VIRT<br>Administrators<br>Guest<br>Guest                                                                                     |   |
|                                                                                                    | Ball Enable computer and user accounts to be trusted for delega                                                                                                    |                                                                                                    | * |

Now remove both default groups - Administrators and Remote Desktop Users and manually Add User or Group for which you'd like to be able to connect.

NOTE: We eliminate groups because we expect that since we have elevated security for this or that reason, all our users will also use complex passwords, so if we remove the Administrators group completely and latter on create a new admin account with a weak password, we are still preventing attacks since the new account will not have access until we manually add the new account the way we've done it in this step.

| Allow log on throu                   | ugh Remote Desktop Services Pr ?  | ×   |
|--------------------------------------|-----------------------------------|-----|
| Local Security Setting               | Explain                           |     |
| Allow log o                          | n through Remote Desktop Services |     |
| Administrators<br>Remote Desktop Use | ers                               |     |
| Add <u>U</u> ser or Gro              | pup <u>R</u> emove                | ]   |
|                                      | OK Cancel App                     | bly |

## STEP 3:

So far we've poked around user rights and the likes but now let's really get donw'n'dirty by securing the connection itself with several Local Group Policy mods. That said run the gpedit.msc and go to Local Computer Policy  $\rightarrow$  Computer Configuration  $\rightarrow$  Administrative Templates  $\rightarrow$  Windows Components  $\rightarrow$  Remote Desktop Services  $\rightarrow$  Remote Desktop Session Host  $\rightarrow$  Security.

| 8                                       |                                         | Local                                                          | Group Policy Edite | or      | - 8 × |
|-----------------------------------------|-----------------------------------------|----------------------------------------------------------------|--------------------|---------|-------|
| <u>File Action Yiew H</u> elp           |                                         |                                                                |                    |         |       |
| 🗢 🏟 🙇 🔂 🔒 📓 📷  🍸                        |                                         |                                                                |                    |         |       |
| Eamily Safety                           | <b>N</b>                                |                                                                |                    |         |       |
| File Explorer                           | Security                                |                                                                |                    |         |       |
| File History                            | Select an item to view its description. | Setting                                                        | State              | Comment |       |
| Game Explorer                           |                                         | Server authentication certificate template                     | Not configured     | No      |       |
| HomeGroup                               |                                         | E Set client connection encryption level                       | Enabled            | No      |       |
| Internet Explorer                       |                                         | Always prompt for password upon connection                     | Not configured     | No      |       |
| Internet Information Services           |                                         | E Require secure RPC communication                             | Not configured     | No      |       |
| Location and Sensors                    |                                         | E Require use of specific security layer for remote (RDP) conn | Enabled            | No      |       |
| Naintenance scheduler                   |                                         | Do not allow local administrators to customize permissions     | Not configured     | No      |       |
| Network Projector                       |                                         | Require user authentication for remote connections by usin     | Not configured     | NO      |       |
| OneDrive                                |                                         |                                                                |                    |         |       |
| Online Assistance                       |                                         |                                                                |                    |         |       |
| Portable Operating System               |                                         |                                                                |                    |         |       |
| Presentation Settings                   |                                         |                                                                |                    |         |       |
| a 🛄 Remote Desktop Services             |                                         |                                                                |                    |         |       |
| RD Licensing                            |                                         |                                                                |                    |         |       |
| Remote Desktop Connection Client        |                                         |                                                                |                    |         |       |
| Remote Desktop Session Host             |                                         |                                                                |                    |         |       |
| Connections                             |                                         |                                                                |                    |         |       |
| Device and Resource Redirection         |                                         |                                                                |                    |         |       |
| Distance Parlimenting                   |                                         |                                                                |                    |         |       |
| Printer Redirection                     |                                         |                                                                |                    |         |       |
| BD Connection Broker                    |                                         |                                                                |                    |         |       |
| Remote Session Environment              |                                         |                                                                |                    |         |       |
| Security                                |                                         |                                                                |                    |         |       |
| Session Time Limits                     |                                         |                                                                |                    |         |       |
| Temporary folders                       |                                         |                                                                |                    |         |       |
| RSS Feeds                               |                                         |                                                                |                    |         |       |
| Search                                  |                                         |                                                                |                    |         |       |
| Security Center                         |                                         |                                                                |                    |         |       |
| Shutdown Options                        |                                         |                                                                |                    |         |       |
| Smart Card                              |                                         |                                                                |                    |         |       |
| Store                                   |                                         |                                                                |                    |         |       |
| Svnc your settings                      |                                         |                                                                |                    |         |       |
| Tablet PC                               |                                         |                                                                |                    |         |       |
| Task Scheduler                          |                                         |                                                                |                    |         |       |
| Windows Calendar                        |                                         |                                                                |                    |         |       |
| Windows Color System                    |                                         |                                                                |                    |         |       |
| Windows Customer Experience Improveme   |                                         |                                                                |                    |         |       |
| Windows Defender                        |                                         |                                                                |                    |         |       |
| Windows Error Reporting                 |                                         |                                                                |                    |         |       |
| Windows Installer                       |                                         |                                                                |                    |         |       |
| Windows Logon Options                   |                                         |                                                                |                    |         |       |
| Windows Media Center                    |                                         |                                                                |                    |         |       |
| Windows Media Digital Rights Managemer  |                                         |                                                                |                    |         |       |
| Windows Media Player                    |                                         |                                                                |                    |         |       |
| Windows Messenger                       |                                         |                                                                |                    |         |       |
| < · · · · · · · · · · · · · · · · · · · | Extended Standard                       |                                                                |                    |         |       |
| 7 setting(s)                            |                                         |                                                                |                    |         |       |
| i second (s)                            |                                         |                                                                |                    |         |       |

OK! The first one we need to enable is "Set client connection encryption level" and set its value to "High". Here's an explanation of what all of the levels do and why:

By default, Remote Desktop connections are encrypted at the highest level of security available (128bit). However, some older versions of the Remote Desktop Connection client application do not support this high level of encryption. If a high level of encryption is needed to support legacy clients, the encryption level of the connection can be configured to send and receive data at the highest encryption level supported by the client.There are four levels of encryption available:

- Low Data sent from the client to the server is encrypted using 56-bit encryption. Data sent from the server to the client is not encrypted.
- Client Compatible Encrypts client/server communication at the maximum key strength supported by the client. Use this level when the terminal server is running in an environment containing mixed or legacy clients. This is the default encryption level.
- High Encrypts client/server communication using 128-bit encryption. Use this level when the clients accessing the terminal server also support 128-bit encryption. When encryption is set at this level, clients that do not support this level of encryption will not be able to connect.
- FIPS Compliant All client/server communication is encrypted and decrypted with the Federal Information Processing Standards (FIPS) encryption algorithms. FIPS 140-1 (1994) and its successor, FIPS 140-2 (2001), describe U.S. government requirements for encryption.

NOTE: FIPS Compliant option is disabled by default in System Cryptography and just to let you know that the practice of using FIPS became a no-no if latest Microsoft views on security are to be taken into account so we'll leave enabling and using it for a different topic altogether.

2025/04/10 02:28

5/9

| <b>3</b>                                                                       | Set client cor  | nnection encryption level - 🗖 🗙                                                                                                    |   |
|--------------------------------------------------------------------------------|-----------------|----------------------------------------------------------------------------------------------------|---|
| Set client connection encryption le                                            | vel             | Previous Setting <u>N</u> ext Setting                                                                                                    |   |
| ○ Not <u>C</u> onfigured Comment:                                              |                 | ~                                                                                                    |   |
| O <u>D</u> isabled                                                             |                 | ~                                                                                                    | 1 |
| Supported on:                                                                  | At least Window | vs Server 2003 operating systems or Windows XP Professional                                                                                                    |   |
|                                                                                |                 |                                                                                                    | 4 |
| Options:                                                                       |                 | Help:                                                                                                    |   |
| Encryption Level High Level<br>Choose the encryption level from the d<br>list. | v<br>rop-down   | This policy setting specifies whether to require the use of a specific encryption level to secure communications between client computerss and RD Session Host servers during Remote Desktop Protocol (RDP) connections.<br>If you enable this policy setting, all communications between clients and RD Session Host servers during remote connections must use the encryption method specified in this setting. By default, the encryption level is set to High. The following encryption methods are available:                                                                                         | ^ |
|                                                                                |                 | <ul> <li>* High: The High setting encrypts data sent from the client to the server and from the server to the client by using strong 128-bit encryption. Use this encryption level in environments that contain only 128-bit clients (for example, clients that run Remote Desktop Connection). Clients that do not support this encryption level cannot connect to RD Session Host servers.</li> <li>* Client Compatible: The Client Compatible setting encrypts data sent between the client and the server at the maximum key strength supported by the client. Use this encryption level in</li> </ul> | ~ |
|                                                                                |                 | OK Cancel Apply                                                                                                    |   |

Now then let's Enable the "Require secure RPC communication" policy...

Last update: 2019/10/31 09:06

| 8                                                                                   |                              | Require secure RPC communication – 🗖 🗙                                                                                                    |
|-------------------------------------------------------------------------------------|------------------------------|----------------------------------------------------------------------------------------------------|
| Require secure RF                                                                   | <sup>o</sup> C communication | Previous Setting <u>N</u> ext Setting                                                                                                    |
| <ul> <li>Not <u>C</u>onfigured</li> <li><u>E</u>nabled</li> <li>Disabled</li> </ul> | Comment:                     |                                                                                                    |
|                                                                                     | Supported on:                | At least Windows Server 2003                                                                                                    |
| Options:                                                                            |                              | Help:                                                                                                    |
|                                                                                     |                              | <ul> <li>Specifies whether a Remote Desktop Session Host server requires secure RPC communication with all clients or allows unsecured communication.</li> <li>You can use this setting to strengthen the security of RPC communication with clients by allowing only authenticated and encrypted requests.</li> <li>If the status is set to Enabled, Remote Desktop Services accepts requests from RPC clients that support secure requests, and does not allow unsecured communication with untrusted clients.</li> <li>If the status is set to Disabled, Remote Desktop Services always requests security for all RPC traffic. However, unsecured communication is allowed for RPC clients that do not respond to the request.</li> <li>If the status is set to Not Configured, unsecured communication is allowed.</li> <li>Note: The RPC interface is used for administering and</li> </ul> |
|                                                                                     |                              | OK Cancel <u>A</u> pply                                                                                                    |

...and by doing so we can now use TLS encryption by setting the "Require use of specific security layer for remote (RDP) connections" policy to Enabled and selecting SSL (TLS 1.0) from the "Security Layer" drop-down list.

But let's take a moment here and see all our options and why we would want to use anything else:

By default, RD Session Host sessions use native RDP encryption. However, RDP does not provide authentication to verify the identity of an RD Session Host server. You can enhance the security of RD Session Host sessions by using Secure Sockets Layer (SSL) Transport Layer Security (TLS 1.0) for server authentication and to encrypt RD Session Host communications. The RD Session Host server and the client computer must be correctly configured for TLS to provide enhanced security.

The three available security layers are:

- SSL (TLS 1.0) SSL (TLS 1.0) will be used for server authentication and for encrypting all data transferred between the server and the client.
- Negotiate The most secure layer that is supported by the client will be used. If supported, SSL (TLS 1.0) will be used. If the client does not support SSL (TLS 1.0), the RDP Security Layer will be used. This is the default setting.

• RDP Security Layer Communication between the server and the client will use native RDP encryption. If you select RDP Security Layer, you cannot use Network Level Authentication.

| Sequire use o                                                           | f specific security layer for r                                                                                                    | remote (RDP) connections 🛛 🗖 🗙                                                                                                    |
|-------------------------------------------------------------------------|----------------------------------------------------------------------------------------------------|----------------------------------------------------------------------------------------------------|
| Require use of specific security lay                                    | er for remote (RDP) connections                                                                                                    | Previous Setting Next Setting                                                                                                    |
| <ul> <li>Not <u>Configured</u> Comment:</li> <li>Enabled</li> </ul>     |                                                                                                    | ~                                                                                                    |
| O Disabled                                                              |                                                                                                    |                                                                                                    |
| Supported on:                                                           | At least Windows Vista                                                                                                    | ^<br>~                                                                                                    |
| Options:                                                                | Help:                                                                                                    |                                                                                                    |
| Security Layer SSL (TLS 1.0)<br>Choose the security layer from the drop | <ul> <li>This policy sett<br/>specific securit<br/>and RD Session<br/>(RDP) connection<br/>(RDP) connection<br/>If you enable the<br/>clients and RD<br/>must use the set<br/>following security<br/>* Negotiate: The<br/>method that is<br/>Security (TLS) of<br/>the RD Session<br/>Remote Desktor<br/>communication<br/>authenticated.</li> <li>* RDP: The RDF<br/>communication<br/>If you select the</li> </ul> | A sy layer to secure communications between clients in Host servers during Remote Desktop Protocol ions.<br>This policy setting, all communications between Session Host servers during remote connections ecurity method specified in this setting. The irity methods are available:<br>The Negotiate method enforces the most secure is supported by the client. If Transport Layer version 1.0 is supported, it is used to authenticate thost server. If TLS is not supported, native op Protocol (RDP) encryption is used to secure is not.<br>P method uses native RDP encryption to secure is setting, the RD Session Host server is not. |
|                                                                         |                                                                                                    | OK Cancel Apply                                                                                                    |

And finally: Enable the "Require user authentication for remote connections by using Network Level Authentication" policy.

| 🍜 Require user au | uthentication f      | or remote connections by using Network Level Authent – 🗖 🗖                                                                                                    | <   |
|-------------------|----------------------|----------------------------------------------------------------------------------------------------|-----|
| Require user auth | ientication for ren  | note connections by using Network Level Authentication                                                                                                    |     |
| Previous Setting  | <u>N</u> ext Setting |                                                                                                    |     |
| O Not Configured  | Comment:             | U                                                                                                    | ~   |
| Enabled           |                      |                                                                                                    | ~   |
| O Disabled        |                      |                                                                                                    | v . |
|                   | Supported on:        | At least Windows Vista                                                                                                    | ~   |
|                   |                      |                                                                                                    | ~   |
| Options:          |                      | Help:                                                                                                    |     |
|                   |                      | <ul> <li>This policy setting allows you to specify whether to require user authentication for remote connections to the RD Session Host server by using Network Level Authentication. This policy setting enhances security by requiring that user authentication occur earlier in the remote connection process.</li> <li>If you enable this policy setting, only client computers that support Network Level Authentication can connect to the RD Session Host server.</li> <li>To determine whether a client computer supports Network Level Authentication, start Remote Desktop Connection on the client computer, click the icon in the upper-left corner of the Remote Desktop Connection dialog box, and then click About. In the About Remote Desktop Connection dialog box, look for the phrase Network Level Authentication supported.</li> <li>If you disable this policy setting, Network Level Authentication is not required for user authentication before allowing remote</li> </ul> | *   |
|                   |                      | OK Cancel <u>A</u> pply                                                                                                    |     |

All setup in the Policy department and now we can move on to the final step.

STEP 4:

All of the Windows using world by now knows what a port is, what it's used for and can probably name at least ten basic ports and explain their uses. That said, and given we already went through all this trouble to setup a most secure RDP connection it would so not be a good idea to leave the default 3389 port 'alive' and listening for connection requests so let's obfuscate a little bit.

Open up your Registry by running regedit.exe and find the following HKEY\_LOCAL\_MACHINE  $\rightarrow$  SYSTEM  $\rightarrow$  CurrentControlSet  $\rightarrow$  Control  $\rightarrow$  Terminal Server  $\rightarrow$  WinStations  $\rightarrow$  RDP-Tcp.

|                                     |                                  |            |                                        | Registry Editor |
|-------------------------------------|----------------------------------|------------|----------------------------------------|-----------------|
| fiew Favorites <u>H</u> elp         |                                  |            |                                        |                 |
| Session Manager                     | ^ Name                           | Type       | Data                                   |                 |
| ⊳- 🏭 SNMP                           | 220 floberitMaxDirconnectionTime | REG DWORD  | 0x00000001 (1)                         |                 |
|                                     | ## finheritMaxidleTime           | REG DIMORD | 0-00000001 (1)                         |                 |
| ⊳-J Srp                             | 20 Onbesith And Session Time     | REG DIMORD | 0.00000001 (1)                         |                 |
|                                     | en disk site                     | REG_DWORD  | 0.00000001 (1)                         |                 |
| Stillmage                           | 20 Gabarito anto a board         | REG_DWORD  | 0.00000001 (1)                         |                 |
| Storage                             | en innentresetbroken             | REG_DWORD  | 0x0000001(1)                           |                 |
| StorageManagement                   | innentsecurity                   | REG_DWORD  |                                        |                 |
| StorPort                            | 100 minhentShadow                | REG_DWORD  | 0x0000001(1)                           |                 |
| StorVSP                             | tLogonDisabled                   | REG_DWORD  | 0x00000000 (0)                         |                 |
|                                     | # fPromptForPassword             | REG_DWORD  | 0x00000000 (0)                         |                 |
| SystemResources                     | ## fReconnectSame                | REG_DWORD  | 0x00000000 (0)                         |                 |
| P J TabletPC                        | ## fResetBroken                  | REG_DWORD  | 0x00000000 (0)                         |                 |
| <ul> <li>Terminal Server</li> </ul> | fUseDefaultGina                  | REG_DWORD  | 0x00000000 (0)                         |                 |
| Addins                              | ab InitialProgram                | REG_SZ     |                                        |                 |
| D-                                  | 🐯 InputBufferLength              | REG_DWORD  | 0x00000800 (2048)                      |                 |
| DefaultUserConfiguration            | 24 InteractiveDelay              | REG_DWORD  | 0x00000032 (50)                        |                 |
| b - KeyboardType Mapping            | 88 KeepAliveTimeout              | REG_DWORD  | 0x00000000 (0)                         |                 |
| D- 🔐 RCM                            | 22 KeyboardLayout                | REG_DWORD  | 0x00000000 (0)                         |                 |
| SessionArbitrationHelper            | 100 LanAdapter                   | REG_DWORD  | 0x00000000 (0)                         |                 |
| SysProcs                            | LoadableProtocol_Object          | REG_SZ     | {5828227c-20cf-4408-b73f-73ab70b8849f} |                 |
| D I TerminalTypes                   | # MaxConnectionTime              | REG DWORD  | 0x00000000 (0)                         |                 |
| D - Utilities                       | 222 MaxDisconnectionTime         | REG DWORD  | 0x00000000 (0)                         |                 |
| P - JE VIDEO                        | MaxIdleTime                      | REG DWORD  | 0x00000000 (0)                         |                 |
| D- 🌆 Wds                            | W MaxInstanceCount               | REG DWORD  | 0x11111111 (4294967295)                |                 |
| A - WinStations                     | MinEncountional evel             | REG DWORD  | 0x00000002 (2)                         |                 |
| Console                             | ab NWI oppnServer                | REG SZ     |                                        |                 |
| р вричатер                          | tti OutBufCount                  | REG DWORD  | 0x00000005 (6)                         |                 |
| Ilmezoneinformation                 | 22 OutBufDelay                   | REG DWORD  | 0:00000064 (100)                       |                 |
| Jo Obpm                             | CutBuff eacth                    | REG DIMORD | 0-00000212 (520)                       |                 |
| p usb                               | ab Dagsword                      | REG_DWORD  | 000000212 (330)                        |                 |
| p is usbridgs                       | Password .                       | REG_32     | 0-00000002 (2)                         |                 |
| p USDSTOT                           | 20 D 4 Class                     | REG_DWORD  | 0.00000002 (2)                         |                 |
| P                                   | ee Poclass I                     | REG_DWORD  | 0x000000B(11)                          |                 |
| p                                   | PODLL                            | REG_SZ     | totcp                                  |                 |
| 14/def                              | PODLET                           | REG_SZ     | tssecsrv                               |                 |
| MIN                                 | Re PdFlag                        | REG_DWORD  | 0x0000004e (78)                        |                 |
| Windows                             | PdFlag1                          | REG_DWORD  | 0x00000000 (0)                         |                 |
| Winlogon                            | and PdName                       | REG_SZ     | tcp                                    |                 |
| Winrequime                          | M PdName1                        | REG_SZ     | tssecsrv                               |                 |
| WMI                                 | PortNumber                       | REG_DWORD  | 0x00000d3d (3389)                      |                 |
| Workplaceloin                       | W SecurityLayer                  | REG_DWORD  | 0x00000001 (1)                         |                 |
| WPN                                 | 8 SelectNetworkDetect            | REG_DWORD  | 0x00000001 (1)                         |                 |
| Enum                                | 20 SelectTransport               | REG_DWORD  | 0x00000002 (2)                         |                 |
| Hardware Profiles                   | 100 Shadow                       | REG_DWORD  | 0x00000001 (1)                         |                 |
| Policies                            | 2 UserAuthentication             | REG_DWORD  | 0x00000001 (1)                         |                 |
| Services                            | 🕂 Username                       | REG_SZ     |                                        |                 |
| DriverDatabase                      | 324 WdFlag                       | REG_DWORD  | 0x00000036 (54)                        |                 |
| HardwareConfig                      | ab WdName                        | REG_SZ     | Microsoft RDP 8.0                      |                 |
| MountedDevices                      | ab WdPrefix                      | REG_SZ     | RDP                                    |                 |
| RNG                                 | ab WFProfilePath                 | REG SZ     |                                        |                 |
| Select                              | V ab WorkDirectory               | REG SZ     |                                        |                 |
|                                     | ~~~                              |            |                                        |                 |

Now double click the PortNumber DWORD and change it's Decimal value to a five-digit number lower then 65535. I'll pick 38389.

## ×

All done so now let's finish this by creating a new Firewall rule for the newly set RDP port. Open Windows Firewall with Advanced Security by running wf.msc and create a New Inbound Rule by rightclicking on Inbound Rules and selecting New Rule... from the dropdown menu. When the "New Inbound Rule Wizard" pops up select "Port" then "TCP" and enter the new port number under the "Specify" field and then just NEXT your way until you get to the last page when a name is required. I'd recommend something like "RDP Port" or if you'd like for no one else to know what's it used for then try something like "Dr. Vlad's security shenanigans" ;)

### ×

We're done and by now I reckon you didn't figure it's gonna be that much work just to secure a lil' ole Remote Connection did ya!? Yikes!

From: https://wiki.plecko.hr/ - Eureka Moment

Permanent link: https://wiki.plecko.hr/doku.php?id=windows:server\_os:secure\_rdp

Last update: 2019/10/31 09:06

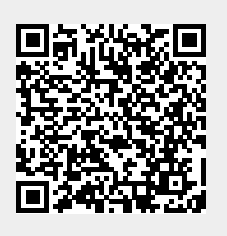